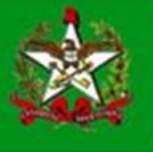

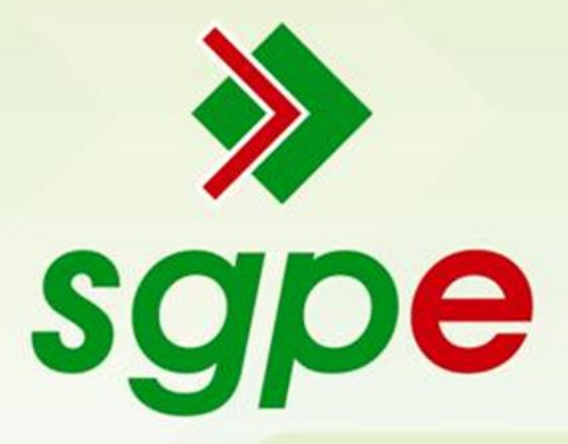

## Sistema de Gestão de Protocolo Eletrônico

# Manual - Solicitação de Veículo (SES)

## <u>SUMÁRIO</u>

- 1- Qual o objetivo deste documento?
- 2- Como cadastrar o documento digital

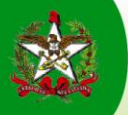

### 1 - Qual o objetivo deste documento?

Este manual apresenta como objetivo:

Orientar o preenchimento do documento digital para solicitação "Solicitação de Veículo".

#### 2 - Como cadastrar o documento digital

Para realizar o cadastro do documento digital o interessado deverá acessar o SGP-e clicar em "Cadastro de Documento Digital", realizar o preenchimento dos dados do documento e clicar no botão "próximo", conforme a imagem abaixo.

| Governo do Estado de<br>SANTA CATARINA<br>SCATARIO DE ESTADO DA ADMINISTRAÇÃO                                                                                   | Sistema de Gestão de Protocolo Ele   | irónico                                                         | 🛨 Ações 🚽 🞯 Sair          |
|----------------------------------------------------------------------------------------------------|--------------------------------------|-----------------------------------------------------------------|---------------------------|
| - Menu "==                                                                                                    | Você est                             | á no modo de tela inteira. <u>Sair do modo tela cheia (F11)</u> | (?)                       |
| Módulo do Sistema:<br>S0Pe                                                                                                    | 1 Preenchimento dos dados 2          |                                                                 |                           |
| Cadastro de Processo Digital     Cadastro de Documento Digital     Cadastro de Processo Físico     Cadastro de Documento Físico     Cadastro de Correspondência | 1 Órgão*: SES - Se                   | cretaria de Estado da Saúde                                     | <b>v</b>                  |
| <ul> <li>Autuação de Documento</li> <li>Consulta de<br/>processos/documentos</li> <li>Encaminhamento Padrão</li> </ul>                                          | Dados do Documento<br>Tipo*: 📀 Docun | nento O Processo/Documento vinculado                            |                           |
| Processo                                                                                                    | Setor de abertura*: SES/GETII        | Gerência de Tecnologia da Informação e Governança Estrônica     | 9                         |
| C Documento                                                                                                    | Setor de origem*: SES/GETII          | Gerência de Tecnologia da Informação e Governança Eetrônica     | 🔍 🔽 Meu Setor             |
| 🚦 Relatórios                                                                                                    | Setor de competência*: SES/GEAP      | O Gerência de Apolo Operacional                                 | Mey Setor                 |
| 🖪 Cadastros básicos                                                                                                    | Matricula*: 39364570                 |                                                                 |                           |
| Configurações                                                                                                    | <b>1</b> Interviewed *: 002 040 0    |                                                                 |                           |
| Alteração de senha                                                                                                    | Assunto*: USS.845.5                  | S741 SULEENME WEDDROSEN PEREIRA                                 |                           |
| <ul> <li>Preferências do usuário</li> </ul>                                                                                                    | 10006                                | Solicitação de Veiculo                                          |                           |
| processos                                                                                                    | Município* exos                      | erca para msem monnações perchences subre o desociamento.       |                           |
|                                                                                                    | Hancipio . 8105                      | lorianopolis                                                    | SC Q                      |
|                                                                                                    | Localização física:                  |                                                                 |                           |
|                                                                                                    | Valor do processo:                   |                                                                 |                           |
|                                                                                                    | Cadastrado por: Suporte S            | oftplan                                                         |                           |
|                                                                                                    | Motific                              | ar interessados                                                 |                           |
|                                                                                                    | Controle de Acesso                   | r dados                                                         |                           |
|                                                                                                    | Controle de acesso*: Público         | ×                                                               |                           |
|                                                                                                    | Alter                                | r controle de acesso nara essa solicitação                      |                           |
|                                                                                                    |                                      |                                                                 | Próximo> Limpar           |
|                                                                                                    |                                      |                                                                 |                           |
|                                                                                                    |                                      |                                                                 |                           |
|                                                                                                    |                                      |                                                                 |                           |
|                                                                                                    |                                      |                                                                 |                           |
| Man Man                                                                                                    |                                      |                                                                 |                           |
| meu menu 🤊                                                                                                    |                                      |                                                                 |                           |
| 🕨 Fila de Trabalho 🛛 🤤                                                                                                    |                                      |                                                                 |                           |
| Q                                                                                                    |                                      | 🚨 SUPORTE SOFTPLAN   ÚLTIMO ACESSO: 10/07/2013 14:34   LOGIN F  | ALHO EM: 09/07/2013 15:07 |

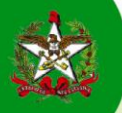

Realizado o preenchimento do documento e clicado no botão próximo, passo 3 da tela anterior, aparecerá à nova tela conforme imagem abaixo. Deverão então ser avaliados os dados, se necessário corrigir ou clicar em "Concluir cadastro" se os dados do documento estiverem corretos.

| Governor do Estado de<br>SANTA CATARINA<br>SECRETARIA DE ESTADO DA ADMINISTRAÇÃO                                                                                                    | Sistema de Gestão de Pr<br>sgpe SES                                                                                                    | otocolo Eletrónico                                                                             |                                       | Página Inicia | I 🛨 Ações 👻 🙆 Sair       |  |
|----------------------------------------------------------------------------------------------------|----------------------------------------------------------------------------------------------------|------------------------------------------------------------------------------------------------|---------------------------------------|---------------|--------------------------|--|
| - Menu "EE]<br>Módulo do Sistema:<br>SGPe V                                                                                                    | Cadastro de Docume     Cadastro de Docume     Confirmação dos dade                                                                                                    | ento Digital                                                                                   |                                       |               | •                        |  |
|                                                                                                    | O cadastro do documento     Para finalizar o cadastro de<br>se corretos, clique em "Cond<br>Existindo qualquer divergênci Dados do Documento                                                                                                    | não está concluído.<br>documento é necessário que o<br>uir cadastro".<br>a clique em "Voltar". | s dados sejam atentamente conferidos; |               |                          |  |
| Encaminhamento Padrão     Processo     Documento     Relatórios     Calatórios     Canatoros básicos     Configurações     Alteração de senha     Preferências do usuário     Consult de transferência de processos | Orgão: SES - Secretaria de Estado da Saúde     Dete de Internada 100/72013 às 18/30 de Texnologia da Informação e Governança Estrônica     Setor de contractiva de Secretaria de Encologia da Informação e Governança Estrônica     Setor de contractiva (SEGUEL - Gerência de Texnologia da Informação e Governança Estrônica     Setor de contractiva (SEGUEL - Gerência de Texnologia da Informação e Governança Estrônica     Setor de contractiva (SEGUEL - Gerência de Texnologia da Informação e Governança Estrônica     Setor de contractiva (SEGUEL - Gerência de Texnologia da Informação e Governança Estrônica     Setor de contractiva (SEGUEL - Gerência de Texnologia da Informação e Governança Estrônica     Governança Estrônica     Setor de contractiva (SEGUEL - Gerência)     Município Florianópolis     Localasção físicas     Deta Manamentoi Campo aberta para Inserir Informações pertinentes sobre o deslocamento.     Recebido em 10/07/2013     Notificar Intersandora Sim |                                                                                                |                                       |               |                          |  |
|                                                                                                    | Interessados<br>Natricula<br>393645701                                                                                                    | CPF/CNPJ<br>003,849,989-41                                                                     | Nome<br>GUILHERME WENDHAUSEN PEREIRA  | 4             | Concluir cadastre Voltar |  |
| • Meu Menu 🔌<br>• Fila de Trabalho 🔹                                                                                                    |                                                                                                    |                                                                                                |                                       |               | 2                        |  |

Realizado os passos anteriores teremos a tela de Confirmação de Cadastro, com registro de execução do documento com a devida numeração, então se pode gerar a peça, ou seja, o documento, clicando-se no botão Peças, conforme tela a seguir.

| None       • Confirmação de Cadastro       • Confirmação de Cadastro         • • Confirmação de Cadastro       • Confirmação de Cadastro       • • • • • • • • • • • • • • • • • • • | Governo do Estado de<br>SANTA CATARINA<br>MORTARIA DE CITADO DA ADMRISTRAÇÃO                                                                                                    | Sistema de Gestão de Protocolo Eletrónico<br>sgpo SES                                                                                                    | 🏠 Página Inicial 🛛 🛨 Ações 🚽 🔕 Sair                   |
|----------------------------------------------------------------------------------------------------|----------------------------------------------------------------------------------------------------|----------------------------------------------------------------------------------------------------|-------------------------------------------------------|
|                                                                                                    | Menu 'r= 🔲 ]                                                                                                    | Confirmação de Cadastro                                                                                                    | •                                                     |
| Meu Menu 💫<br>Fila de Trabalho 🤤                                                                                                    | Sopa     Image: Contract of the contract of the cont | Operação realizada com sucesso     Ocumento digital número SES 00037711/2013 cadastrado com sucesso.  Dados do Documento     Orgão: Secretaria de Estado da Saúde     Documento SES 00037711/2013     Entrada: 10/07/2013     Hora: 10/07/2013     Hora: 10/07/2013 | 5 Peca Encaminhar Etiquetas Comprovante Arquivar Novo |
|                                                                                                    | Meu Menu 🚳<br>Fila de Trabalho 😒                                                                                                    |                                                                                                    |                                                       |

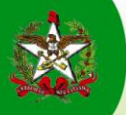

Realizado a geração da Peça o SGP-e apresentará o Documento como Termo de Abertura de Documento, conforme preenchido os Dados do Cadastro e com seu devido número, deverá então ser clicado no botão de inserção da peça destacado no número 6, conforme imagem abaixo.

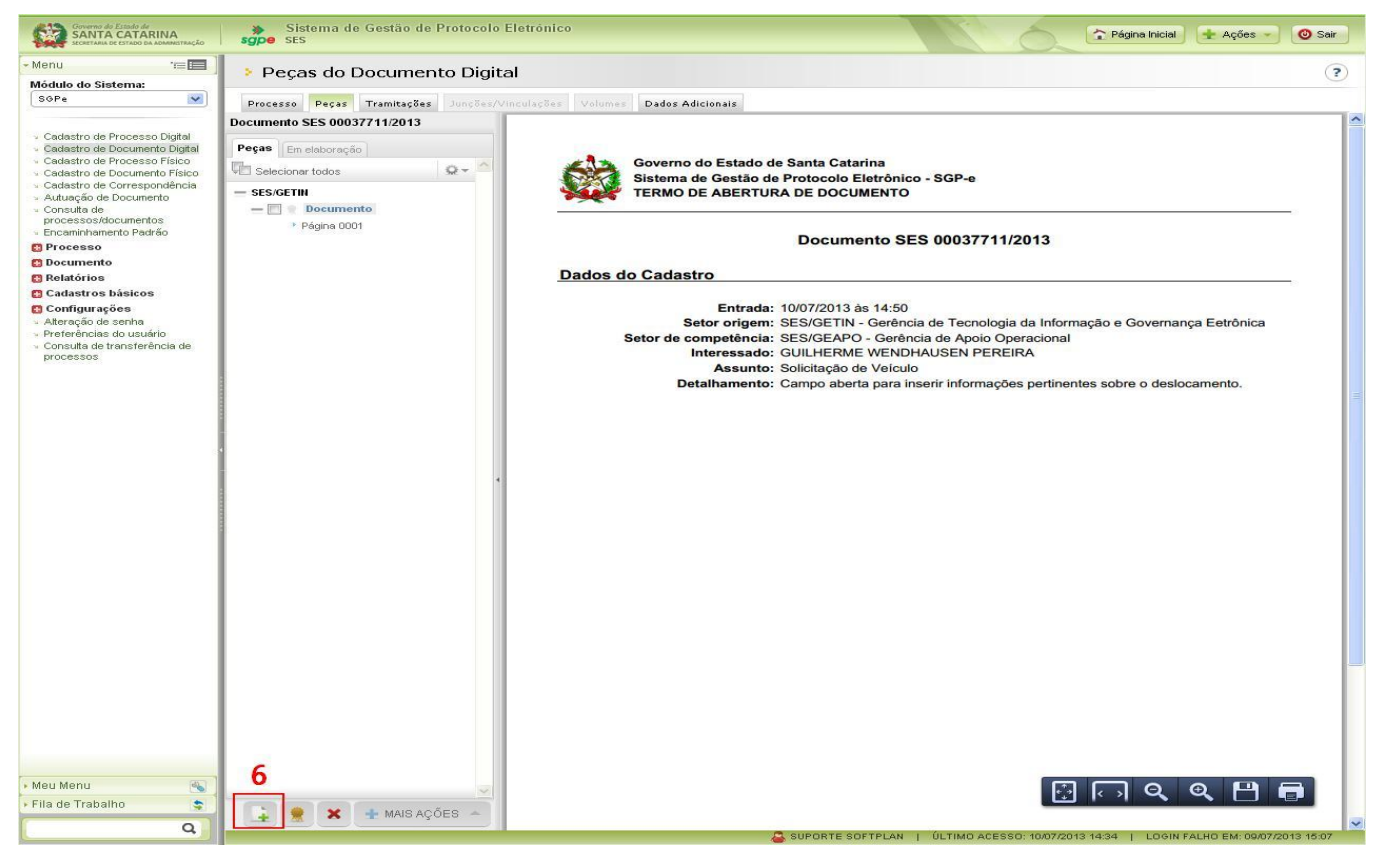

Após o passo de número 6 teremos aberta a tela de Inserir Peça onde deverá ser marcada a opção "Gerar peça a partir de um modelo" e em seguida deverá ser clicado o botão Gerar Peças, conforme mostra a tela abaixo.

| Governo do Estado de<br>SANTA CATARINA<br>SECRETARIA DE ESTADO DA ADMINISTRAÇÃO                                                                                                    | Sistema de Gestão de Proto<br>sgpe SES                                                                                                    | colo Eletrónico                                                                                                    | A M                    | 🏠 Página Inicial 📑 Ações 🚽 🧿 Sair |
|----------------------------------------------------------------------------------------------------|----------------------------------------------------------------------------------------------------|----------------------------------------------------------------------------------------------------|------------------------|-----------------------------------|
| Menu '≡■]<br>Módulo do Sistema:                                                                                                    | Peças do Documento I                                                                                                    | igital                                                                                                    |                        | (?)                               |
| SGPe                                                                                                    | Processo Peças Tramitações Jun                                                                                                    | ões/Vinculações Volumes Dados Adicionais                                                                                                    |                        |                                   |
| ✓ Cadastro de Processo Digital                                                                                                    | 👂 Inserir Peça                                                                                                    |                                                                                                    |                        |                                   |
| Cadastro de Documento Digital     Cadastro de Processo Físico     Cadastro de Procumento Físico     Cadastro de Correspondência     Autuação de Documento     Consulta de     processos/documentos     Encaminhamento Padrão     Poccesso     Documento     Relatórios     Cadastro básicos | 1 Informações do documento<br>7 O Gerar peças a par<br>Gera peças a par<br>Gerar peças a par<br>Gerar peças a par<br>Gerar peças a par<br>Permite a seleçã<br>Resitor a import | <b>ir de um modelo</b><br>ir de um modelo de documento do BR Office<br><b>anco</b><br>m modelo de documento do BR Office<br><b>ujúvo no meu computador</b><br>de um documento no seu computador e realiza o upload d<br><b>umento pelo scanner</b><br>36 de um documento diretamente do scanner | ło arquivo selecionado |                                   |
| Configurações                                                                                                    | Gerar peça a partir de um mo                                                                                                    | elo                                                                                                    |                        |                                   |
| <ul> <li>Alteração de senha</li> <li>Preferências do usuário</li> <li>Consulta de transferência de<br/>processos</li> </ul>                                                                                                    | Modelo de documento* 19693526<br>8 Tipo de documento* 119<br>Nome*:Deslocament                                                                                                 | Solicitação de Veículo<br>Formulário<br>para Hospital                                                                                                    |                        | Gerar Peça<br>Cancelar            |
|                                                                                                    | 1                                                                                                    |                                                                                                    |                        |                                   |

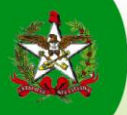

Estaremos então com a tela de edição do documento aberta para preenchimento dos dados de informação da "Solicitação de Veículo" em seguida será clicado em Salvar e Publicar, conforme passo 11 da imagem abaixo.

| <b>1</b> | ditor de documei          | ntos          |           |          |               |                 |                    |                                                                                            |          |                                                    | ×  |
|----------|---------------------------|---------------|-----------|----------|---------------|-----------------|--------------------|--------------------------------------------------------------------------------------------|----------|----------------------------------------------------|----|
|          | 🔛 Salvar                  |               | 🦢 Salva   | e Fechar |               | Salvar e Public | ar 11              |                                                                                            |          | 🛫 19,3 Kbyte                                       | 55 |
| Arqui    | ivo <u>E</u> ditar E⊠ibir | Inserir       | Formato   | Tabela   | Ferramenta    | ; Janela Ajy    | da Opções ad       | dicionals                                                                                  |          |                                                    | ×  |
| 1        | s 💽 🗟 🖴 I                 | <b>R</b>   ^8 | ABC       | × 唱      | 📾 🛷           | 5) • (či • )    | @ III • ?          | 🛷 👪 🧭 💼 🗑 🦷 🔍 👩 🖕 🗄 Localizar 💽 🕹 🏤 🖕                                                      |          |                                                    |    |
|          | Padrão                    | ~             |           |          | ~             | ×               | N 7 5              |                                                                                            |          |                                                    |    |
| L        | · · · 1 · · · 2 · · ·     | 3 · · ·       | 4 · · · 5 |          | • • 7 • • • 8 | 91              | 0 · · · 11 · · · 1 | 12 + +13 + ++14 + ++15 + ++16 + ++17 + ++18 + ++19 + ++20 + ++21 + ++22 + ++23 + ++24 + ++ | 25 26 27 | 7 · • · 28 · • · 29 · • · 30 · • · 31 · • · 32 · • | ^  |
|          |                           |               |           |          |               |                 |                    |                                                                                            |          |                                                    |    |
| ÷        |                           |               |           |          |               |                 |                    |                                                                                            |          |                                                    |    |
|          |                           |               |           |          |               |                 |                    |                                                                                            |          |                                                    |    |
|          |                           |               |           |          |               |                 |                    |                                                                                            |          |                                                    |    |
|          |                           |               |           |          |               |                 |                    |                                                                                            | 1        |                                                    |    |
| 4        |                           |               |           |          |               |                 | Estado d           | e Santa Catarina                                                                           |          |                                                    |    |
| 9        |                           |               |           |          | •             |                 | Gerência           | a de Apoio Operacional - GEAPO                                                             |          |                                                    |    |
|          |                           |               |           |          | Ĩ.            | 5 64 1          |                    |                                                                                            |          |                                                    |    |
| 9        |                           |               |           |          |               |                 |                    |                                                                                            |          |                                                    |    |
| :        |                           |               |           |          |               | DO              | CUMENTO            | D N°: SEA 00002986/2013 UNIDADE DE ABERTURA: SEA/GETIN                                     |          |                                                    |    |
| 1        |                           |               |           |          |               |                 |                    |                                                                                            |          |                                                    |    |
|          |                           |               |           |          |               |                 |                    |                                                                                            |          |                                                    |    |
| - 6      |                           |               |           |          |               |                 |                    |                                                                                            |          |                                                    |    |
| 1        |                           |               |           |          |               |                 |                    |                                                                                            |          |                                                    |    |
| 8        |                           |               |           |          |               |                 |                    | SOLICITAÇÃO DE VEÍCULO                                                                     |          |                                                    |    |
| .11      |                           |               |           |          |               |                 |                    |                                                                                            |          |                                                    |    |
| -        |                           |               |           |          |               |                 |                    |                                                                                            |          |                                                    |    |
| 1        |                           |               |           |          |               |                 |                    |                                                                                            |          |                                                    |    |
| -13      |                           |               |           |          |               |                 |                    | 10                                                                                         |          |                                                    |    |
| 4        |                           |               |           |          | -             |                 |                    | TO                                                                                         |          |                                                    |    |
|          |                           |               |           |          | -             | D               | INFORM             | AAÇÕES OBRIGATORIAS PARA O DESLOCAMENTO                                                    | ł 📕      |                                                    |    |
| .15      |                           |               |           |          | -             | Destino:        | 0.11               | Estabelecimento e endereço completo.                                                       | 4        |                                                    |    |
| 16       |                           |               |           |          | -             | Data / Hora     | Datas              | 00/00/0000 is 00:00                                                                        | 1        |                                                    |    |
| -        |                           |               |           |          | -             | Vana / Mora     | Retorno:           | Nome e metricole des esupentes de veicole                                                  | 1        |                                                    |    |
| 1.10     |                           |               |           |          | f             | Nome / Ivra     | ricuta:            | Nome e matricula dos ocupantes do verculo.                                                 | 1        |                                                    |    |
| 18.      |                           |               |           |          | L.            | Contatos:       |                    | os ocupantes do veículo.                                                                   |          |                                                    |    |
| 6        |                           |               |           |          |               | Observaçõe      | s:                 | Qualquer outra informação pertinente a solicitação do veículo.                             | 1        |                                                    |    |
| 5        |                           |               |           |          |               |                 |                    |                                                                                            |          | 1.5                                                | -  |
| 8        |                           |               |           |          |               |                 |                    |                                                                                            |          |                                                    | Ì  |
| <        |                           |               |           |          |               |                 |                    |                                                                                            |          | >                                                  | ٢  |

Produzido o documento através do modelo será então encaminhado, conforme a próxima tela.

Estaremos nesse ponto na tela de encaminhamento, onde deverá ser preenchido conforme exemplo da imagem abaixo, efetivando o encaminhamento através do botão Encaminhar, conforme passo 16.

| nu 're 💷 ,                                                  | Consideration de Deservoire                                                                              |            | 23   |
|-------------------------------------------------------------|----------------------------------------------------------------------------------------------------|------------|------|
| dulo do Sistema:                                            | Encaminhamento de Processos                                                                              |            | 0    |
| ope 💌                                                       | Encaminhamento   Peças   Controle de acesso                                                              |            |      |
| adastro de Processo Digital<br>adastro de Documento Digital | Processos/Documentos                                                                                     |            |      |
| ladaztro de Processo Físico                                 | Nimero Volume Detalhamento                                                                               | Nº Páginas | Tipo |
| adastro de Documento Físico<br>adastro de Correspondência   | SEE 00037711/2013 0 Campo aberta para inserir informações pertinentes sobre o deslocamento.              |            | Co.  |
| lutunção de Documento                                       | Apptaçãos                                                                                                |            |      |
| onauta de<br>rocessos/documentos                            | Anaraçora                                                                                                |            |      |
| incartininemento Parikão                                    | Dados de Encaminhamento                                                                                  |            |      |
| TOCOLLO                                                     |                                                                                                    |            |      |
| ocumento                                                    | Hatiron transitionaria                                                                                   |            |      |
| adastras básicos                                            | ch centernamento "   Por gentilera, liberar seiculo para deslocamento ao Hospital<br>si a 200 caratteres |            | 14   |
| Configurações                                               | 14                                                                                                    |            |      |
| teração de senha                                            |                                                                                                    |            |      |
| conculta de trancieráncia de                                |                                                                                                    |            | 1    |
| TOOBSECE.                                                   |                                                                                                    |            | Salv |
|                                                             | Assing dates                                                                                             |            |      |
|                                                             | Belivima Tarofa                                                                                          |            |      |
|                                                             |                                                                                                    |            |      |
|                                                             | Praco (dias):                                                                                            |            |      |
|                                                             | Terefe*: Enceminher para outro setor                                                                     |            | 1    |
|                                                             | 15 Seter*1 SES/GEAPO Gerèncie de Apolo Operacional                                                       |            |      |
|                                                             | Paulition                                                                                                |            | R    |

Neste ponto se conclui a primeira parte da solicitação do interessado que gerou o documento digital.

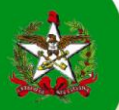

Na sequência, o responsável por avaliar a solicitação deverá acessar sua Fila de Trabalho, conforme imagem abaixo e consultar seus processos/documentos digitais Não Recebidos, conforme passo 17.

| Governo do Estado de<br>SANTA CATARINA<br>SECRETARIA DE ESTADO DA ADMINISTRAÇÃO | Sistema de Gestão de Protoco<br>sgpe SEA | olo Eletrónico   |             |                                        | Agina Inicial                    | Ações 🔻 🕑 Sai    |
|---------------------------------------------------------------------------------|------------------------------------------|------------------|-------------|----------------------------------------|----------------------------------|------------------|
| Menu '==                                                                        | > Drocessos da Fila de Tra               | halbo            |             |                                        |                                  | 3                |
| Meu Menu 🚳                                                                      | Processos da Fila de Tra                 | Jairio           |             |                                        |                                  | ſ                |
| - Fila de Trabalho 🛛 😒                                                          |                                          |                  |             |                                        |                                  |                  |
| Fila de trabalho:                                                               | Informações                              |                  |             |                                        |                                  |                  |
| Suporte Softplan 💌 📃                                                            | Grupo: Não recel                         | oidos (Digitais) |             |                                        |                                  |                  |
|                                                                                 | Filtros                                  |                  |             |                                        |                                  | ¥                |
| Processos/Documentos                                                            |                                          |                  |             |                                        | 18                               | 8                |
| <ul> <li>Fisicos</li> <li>Meus processos</li> </ul>                             |                                          | Não recebidos (3 | 5)          | Γ                                      | Encaminhar Becebe                | Mais opcões *    |
| <ul> <li>Recebidos (6017)</li> </ul>                                            |                                          |                  | ~,          | L                                      |                                  | indis opposition |
| <ul> <li>Não recebidos (8208)</li> </ul>                                        | Número                                   | Número SPP       | Set. atual  | Detalhamento                           | Encam.                           | Prazo enc.       |
| <ul> <li>Todos processos<br/>(14225)</li> </ul>                                 | SES 00038256/2013 Vol. 0                 |                  | SEA/SGPE    | Solicitação de Novos Usuários do SGPE  | 12/07/2013                       |                  |
| <ul> <li>Processos importados<br/>(12152)</li> </ul>                            | SES 00037711/2013 Vol. 0                 |                  | SES/GEAPO   | Campo aberta para inserir informaçõe   | s p <mark>····</mark> 10/07/2013 |                  |
| Digitais<br>> Meus processos                                                    | SES 00036403/2013 Vol. 0                 |                  | SEA/SGPE    | Solicitação de Novos Usuários do SGPE  | 03/07/2013                       |                  |
| Recebidos (34)     Não recebidos (35)                                           | SSP 00035298/2013 Vol. 0                 |                  | SEA/SGPE    | Solicitação de Novos Usuários do SGPE  | 19/07/2013                       |                  |
| Todos processos (69)                                                            | SSP 00034737/2013 Vol. 0                 |                  | SEA/SGPE    | Solicitação de Novos Usuários do SGPE  | 05/07/2013                       |                  |
| <ul> <li>Processos importados<br/>(1)</li> </ul>                                | EATMA 00005174/2013 Vol. 0               |                  | SEA/SGPE    | Solicitação de Novos Usuários do SGPE  | 18/07/2013                       |                  |
| Correspondências<br>Minhas                                                      | EATMA 00005173/2013 Vol. 0               |                  | SEA/GETIN   | Solicitação de Inclusão de Usuário na  | Re 18/07/2013                    |                  |
| <ul> <li>Recebidas (66)</li> </ul>                                              | SEA 00004513/2013 Vol. 0                 |                  | SEA/GETIN   | Solicitação de Inclusão de Usuário na  | Re 16/07/2013                    |                  |
| <ul> <li>Não recebidas (82)</li> <li>Todas</li> </ul>                           | EA 00003423/2013 Vol. 1                  | ESEA2819139      | SEA/SGPE    | Comissão de licitação                  | 12/06/2013                       |                  |
| correspondências<br>(148)                                                       | EC 00003203/2013 Vol. 0                  |                  | SEA/SGPE    | Solicitação de Novos Usuários do SGPE  | 15/07/2013                       |                  |
| <ul> <li>Correspondências<br/>importadas (2)</li> </ul>                         | EC 00003202/2013 Vol. 0                  |                  | SEA/SGPE    | Solicitação de Novos Usuários do SGPE  | 15/07/2013                       |                  |
| Por Grupo de<br>Assunto                                                         | E FCC 00003201/2013 Vol. 0               |                  | SEA/SGPE    | Solicitação de Novos Usuários do SGPE  | 15/07/2013                       |                  |
| ADMINISTRAÇÃO<br>GERAL                                                          | ECC 00003200/2013 Vol. 0                 |                  | SEA/SGPE    | Solicitação de Novos Usuários do SGPE  | 15/07/2013                       |                  |
| - Todos (124)                                                                   | EA 00002978/2013 Vol. 1                  | ESEA2480131      | SEA/GETIN   | TESTES                                 | 05/06/2013                       |                  |
| Parecer                                                                         | EA 00002130/2013 Vol. 1                  | ESEA1736132      | SEA/GETIN   | Homologação de funcionalidade Prazo    | s c ··· 10/04/2013               | 11/04/2013       |
| E Cronograma de                                                                 | SIE 00000147/2013 Vol. 1                 | ESIE107131       | SEA/GEIMP   | A Secretaria de Estado da Infraestrutu | ra 😶 18/04/2013                  |                  |
| <ul> <li>Encaminhar (4)</li> </ul>                                              | EA 00004607/2012 Vol. 1                  | ESEA4447123      | SEA/SGPE    |                                        | 04/06/2013                       |                  |
| Cumprimento<br>de Decisão<br>Indicial                                           | FAPESC 00001655/2012 Vol. 0              |                  | FAPESC/DPCT | 3 vias do quarto termo aditivo do t.o. | nº 11/06/2012                    |                  |
| ≤ Encaminhar<br>(22)                                                            | IPREV 00000073/2012 Vol. 0               |                  | SEA/DSAS    | AFASTAMENTO PARA TRATAMENTO DE         | SA( 10/01/2012                   |                  |
| E Decisão Judicial                                                              | EF 00033869/2011 Vol. 0                  |                  | SSP/GABS    | RELATÓRIO DE AUDITORIA Nº 0019/20      | 15/12/2011                       |                  |
| <ul> <li>Encaminhar (1)</li> <li>Defesa Judicial</li> </ul>                     | EA 00006970/2011 Vol. 1                  |                  | SEA/GETIN   | Solicitação de Baixa de Bens requisita | do 11/06/2013                    |                  |
| <ul> <li>Encaminhar (3)</li> <li>Encaminhamento</li> </ul>                      | ED 00006336/2011 Vol. 1                  | ESED6179118      | SEA/GEIMP   | Prorrogação da Licença Não Remunera    | da <mark></mark> 02/07/2013      |                  |
| Jurídico                                                                        | ED 00005190/2011 Vol. 1                  | ESED5110114      | SEA/GEIMP   | Proposta função gratificada - Integrad | ora ··· 07/07/2011               |                  |
| Q                                                                               | <                                        |                  |             |                                        |                                  |                  |

O gestor poderá identificar o(s) documento(s) de "Solicitação de Veículo" através da coluna Detalhamento,

podendo clicar sobre o número do documento e no botão ações => recusar, caso falte informações ou avaliar as peças do documento e devolvê-lo ao remetente interessado com o Encaminhamento exemplo abaixo.

| Governo do Estado de<br>SANTA CATARINA<br>SECRETARIA DE ESTADO DA ADMINISTRAÇÃO       | Sistema de Gest<br>sgpe SEA | io de Protocolo Eletrónico                                                | 🔒 Ações 🚽   | 🕘 🔘 Sair  |
|---------------------------------------------------------------------------------------|-----------------------------|---------------------------------------------------------------------------|-------------|-----------|
| - Menu 🛛 👘 🔲                                                                          | Encaminhamer                | ito de Processos                                                          |             | (?)       |
| Módulo do Sistema:                                                                    |                             |                                                                           |             |           |
| SGPe                                                                                  | Encaminhamento   Peças      | Controle de acesso                                                        |             |           |
| Cadastro de Processo Digital     Cadastro de Documento Digital                        | Processos/Documer           | tos                                                                       |             |           |
| <ul> <li>Cadastro de Processo Físico</li> <li>Cadastro de Documento Físico</li> </ul> | Número                      | Volume Detalhamento                                                       | Nº Páginas  | Тіро      |
| <ul> <li>Cadastro de Correspondência</li> </ul>                                       | SES 00037711/2013           | 0 Campo aberta para inserir informações pertinentes sobre o deslocamento. |             | 6         |
| <ul> <li>Autuação de Documento</li> </ul>                                             | Anotações                   |                                                                           |             | ~         |
| <ul> <li>Consulta de<br/>processos (documentos</li> </ul>                             | Anotações                   |                                                                           |             | Ŷ         |
| Encaminhamento Padrão                                                                 | Dados do Encaminha          | mento                                                                     |             |           |
| Processo                                                                              |                             |                                                                           |             |           |
| 🚦 Documento                                                                           | Motivo tramitação*:         | 43 Deferido                                                               |             | 9         |
| 🚦 Relatórios                                                                          | Encaminhamento*:            | Campo para descrever a autorização e demais informações pertinentes.      |             | Q         |
| 👩 Cadastros básicos                                                                   | 132 de 2000 caracteres      | Obá. Poderá Indeferir selecionando o motivo 44, se for o caso.            |             |           |
| Configurações Alteração de senha Preferências do usuário                              | 19                          |                                                                           |             |           |
| processos                                                                             |                             |                                                                           |             | Salvar    |
| A contractory of                                                                      |                             | 🗌 Assinar dados                                                           |             |           |
|                                                                                       | Próxima Tarefa              |                                                                           |             |           |
|                                                                                       |                             |                                                                           |             |           |
|                                                                                       | Prazo (dias):               | Término do prazo:                                                         |             |           |
|                                                                                       | 20 Tarefa*:                 | Devolver para remetente                                                   |             | ~         |
|                                                                                       |                             |                                                                           | 21 Encaminh | ar Voltar |

O interessado deverá acessar a sua Fila de Trabalho => Processos/Documentos Digitais => Não recebidos, encontrar o número de sua solicitação e visualizar o encaminhamento para conhecer se o documento "Solicitação de Veículo" foi Deferido ou Indeferido. Para encerrar o processo o solicitante deve <u>arquivar</u> o documento.